# Brukerveiledning for tester (enkeltdeltakere)

# migranorsik

# Innhold

| 1. | Opprette elevtilgang | 2 |
|----|----------------------|---|
| 2. | Dele ut              | 2 |
| 3  | Vurdering            | 4 |
| 4  | Statistikk           | 5 |
| •• |                      |   |

## 1. Opprette elevtilgang

Gå på, <u>https://migranorsk.inkrement.no</u> Klikk på «Ny bruker», og velg «Jeg er elev». Velg «Registrer uten kurskode»

| ← Til logg inn |                                       |
|----------------|---------------------------------------|
|                | Har du en kurskode?                   |
|                | Skriv koden her $\rightarrow$         |
|                | Hva er en kurskode sier du?           |
|                | Registrer uten kurskode $\rightarrow$ |
|                |                                       |

#### Velg type studiested, og fin din skole med å skrive de første bokstavene.

Registrer ny Student (Elev)

| Voksenopplæring                    | • |
|------------------------------------|---|
| Oslo Voksenopplæring Sinsen        | * |
| oslo                               |   |
| Oslo                               |   |
| Oslo Voksenopplæring Helsfyr       |   |
| Oslo Voksenopplæring Nydalen       |   |
| Oslo Voksenopplæring Rosenhof      |   |
| Oslo Voksenopplæring Sinsen        |   |
| Oslo Voksenopplæring Skullerud     |   |
| Oslo Voksenopplæring Servicesenter |   |

Skriv fornavn, og etternavn. Hvis eleven har en e-post adresse, kan læreren registrere den. Da blir den brukernavnet til eleven. Hvis ikke, merker læreren «Jeg har ikke epost», og da blir brukernavn fornavn\_etternavn

Velg et enkelt passord som kan bli felles for alle elever. Passordet bør ha minst 6 tegn. Klikk på «Registrer».

Klikk på navn til eleven til høyre, og «Logg ut». Klikk på «Ny bruker», og gjenta prosedyren for å registrere andre elever.

2. Dele ut

#### Logg deg med dine administrator/lærer brukernavn og passord.

Administratorer, testleder og lærer har samme rolle i dette grensesnittet, men det er «administrator» som brukes i beskrivelsene. Det er kun administrator som har tilgang til «Min skole». Klikk på «Tester» (1) og få tilgang til grensesnittet for tester.

Deretter velger du «Administrasjon» på ønsket testen (2).

| migranorsik<br>*        | Mine kurs Klasser <b>Tester</b> Min skole |        |               | ¢         | 붬 Philippe Prillard 🗸 |
|-------------------------|-------------------------------------------|--------|---------------|-----------|-----------------------|
|                         |                                           |        |               |           | + Del ut test         |
|                         |                                           |        |               |           |                       |
| Oversikt over indiv     | viduelle tester                           |        |               |           |                       |
| Test                    |                                           | Aktive | Til vurdering | Behandlet |                       |
| English test 1          |                                           | 0      | 0             | 0         | Administrasjon        |
| English test 2          |                                           | 0      | 0             | 0         | Administrasjon        |
| English test 3          |                                           | 0      | 0             | 0         | Administrasjon        |
| Matematikk, test 1 – ve | ersjon 2                                  | 0      | 0             | 0         | Administrasjon        |
| Matematikk, test 2 – ve | ersjon 2                                  | 0      | 0             | 0         | Administrasjon        |
| Matematikk, test 3 - ve | rsjon 2                                   | 0      | 0             | 0         | Administrasjon        |
| Norsk A1/A2 test 6      |                                           | 0      | 0             | 1         | Administrasjon        |

#### Da kommer en oversikt over hvilke elever allerede har tilgang til denne testen.

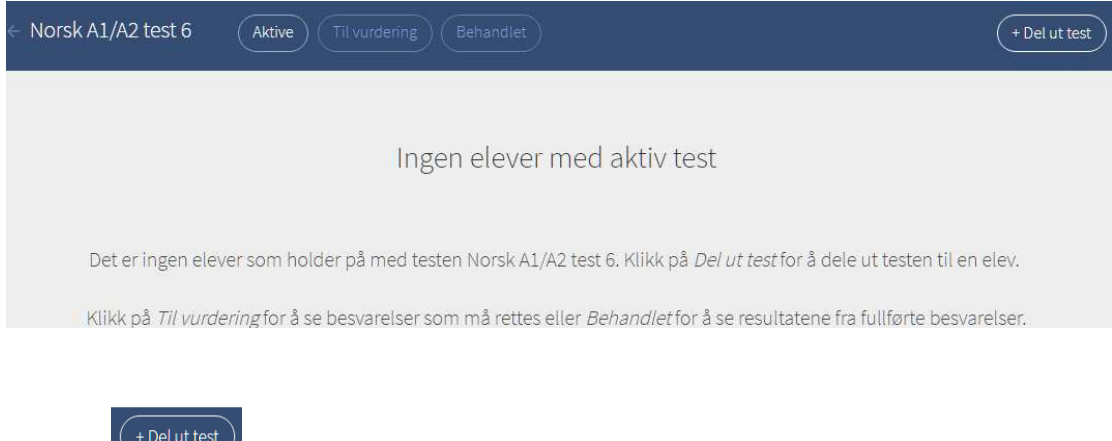

Klikk på for å dele ut den aktuelle testen

Velg deretter eleven som skal ta testen. Det er også mulig å klikke på det øverste feltet (nedtrekk) og endre test, istedenfor å måtte gå tilbake.

| Velg test som skal deles ut |                  |                     |        |  |  |  |
|-----------------------------|------------------|---------------------|--------|--|--|--|
| Norsk A1/A2 test 6          |                  |                     |        |  |  |  |
| Velg elev som s             | skal ta testen   |                     |        |  |  |  |
| Brukerid                    | Navn             | Sist innlogget      |        |  |  |  |
| 291293                      | Abdul Rivaz      | 15.05.2018 13.57.25 | Del ut |  |  |  |
| 294470                      | Adam Mialczynski | 12.04.2018 12.02.52 | Del ut |  |  |  |
| 294402                      | Adrian Alleck    | 05.02.2018 12.42.36 | Del ut |  |  |  |
| 231966                      | Anna Edvardsen   | 25.01.2018 09.22.00 | Del ut |  |  |  |
| 295175                      | Brice Nice       | 03.08.2018 13.55.07 |        |  |  |  |

#### Da kommer en oppdatert oversikt.

| ← Norsk A1/A2                                                     | test 6 Aktive Til vurderi    | ng Behandlet            |         | + Del ut test |  |  |  |
|-------------------------------------------------------------------|------------------------------|-------------------------|---------|---------------|--|--|--|
| Oversilet over                                                    | elever som holder på m       | ad tactan Norek A1/A2 t | est 6   |               |  |  |  |
| UVERSIKE OVER ELEVER SOM HOLDER PÅ MED LESLEN INORSK AL/AZ TEST 6 |                              |                         |         |               |  |  |  |
| Du kan slette testen                                              | helt til eleven starter den. |                         |         |               |  |  |  |
| Navn                                                              | Tildelt                      | Status                  | Tilgang |               |  |  |  |
| Brice Nice                                                        | 06.08.2018 14.08.19          | Ikke påbegynt           | Aktiv   | 💼 Fjern test  |  |  |  |

Nå kan eleven logge seg på http://migranorsk.inkrement.no med brukernavn og passord, og starter testen.

Når eleven er ferdig, logger han/hun seg ut.

## 3. Vurdering

Når eleven er ferdig med testen, kommer læreren under sin konto, og klikker på «Tester» på nytt. Da ser du at det ligger en (eller flere) til vurdering.

| Oversikt over individuelle tester |        |               |           |                |
|-----------------------------------|--------|---------------|-----------|----------------|
| Test                              | Aktive | Til vurdering | Behandlet |                |
| English test 1                    | 0      | 0             | 0         | Administrasjon |
| English test 2                    | 0      | 0             | 0         | Administrasjon |
| English test 3                    | 0      | 0             | 0         | Administrasjon |
| Matematikk, test 1 – versjon 2    | 0      | 0             | 0         | Administrasjon |
| Matematikk, test 2 – versjon 2    | 0      | 0             | 0         | Administrasjon |
| Matematikk, test 3 - versjon 2    | 0      | 0             | 0         | Administrasjon |
| Norsk A1/A2 test 6                | 0      |               | 1         | Administrasjon |

Klikk på «Administrasjon» på riktig linje. Da vil det dukke opp et nummer i feltet «Til vurdering» som viser hvor mange besvarelser som er levert og klare for vurdering.

| migranorsк           | Mine kurs Klasser Tester Min skole | 4 | Å Philippe Prillard 🛩 |
|----------------------|------------------------------------|---|-----------------------|
| ← Norsk A1/A2 test 6 | Aktive Til vurdering () Behandlet  |   | + Del ut test         |

Elevens navn og fullføringstidspunkt dukke ropp i egen oversikt, og du kan klikke på «Vurder besvarelse»

| Oversikt over individuelle besvarelser til vurdering |                     |                     |                   |  |  |  |  |  |
|------------------------------------------------------|---------------------|---------------------|-------------------|--|--|--|--|--|
| Navn                                                 | Tildelt             | Fullført            |                   |  |  |  |  |  |
| Brice Nice                                           | 06.08.2018 14.08.19 | 06.08.2018 14.25.40 | Vurder besvarelse |  |  |  |  |  |

Du ser hvilken skriveoppgave eleven har valgt, hva eleven har besvart og når oppgaven ble besvart. Du får også antall ord. Du kan skrive et kommentar, og kan godkjenne skriveoppgaven med å hake «Godkjenn svar», og «Lagre evaluering».

| Avbryt Rettinger |                                                                                                    |
|------------------|----------------------------------------------------------------------------------------------------|
| Oppgaver         | Besvarelse                                                                                                    |
| 4 Skriving A1    | A. Skriveoppgave<br>Valgt oppgave: Oppgave 1.Hva liker du å gjøre i helgene? Fortell.   Jeg liker å spille forball og å se på TV. wertwerter ery3rty3t6   Besvart 04.09.2018 09.51.41   Antall ord: 12   Kommentar   Teksten er for kort!   Vurdering |
|                  | Godkjenn svar                                                                                                    |
|                  | Gjenåpne besvarelse Lagre evaluering                                                                                                    |

Hvis du ikke er fornøyd med skriveoppgaven til eleven din, kan du åpne testen igjen. Klikk på «Gjenåpne besvarelse». Da må eleven logge seg på nytt. Han kommer direkte til skriveoppgave. Han skriver litt mer, og bruker pilen for å avslutte testen.

Du må vurdere skriveoppgaven på nytt.

### 4. Statistikk

Nå er testen gjennomført og vurdert. Klikk på «Tester» på nytt. Da ser du at det ligger en (eller flere) under «Behandlet». Velg «Administrasjon».

| Oversikt over individuelle tester |  |
|-----------------------------------|--|
|-----------------------------------|--|

| Test                           | Aktive | Til vurdering | Behandlet |                |
|--------------------------------|--------|---------------|-----------|----------------|
| English test 1                 | 0      | 0             | 0         | Administrasjon |
| English test 2                 | 0      | 0             | 0         | Administrasjon |
| English test 3                 | 0      | 0             | 0         | Administrasjon |
| Matematikk, test 1 – versjon 2 | 0      | 0             | 0         | Administrasjon |
| Matematikk, test 2 – versjon 2 | 0      | 0             | 0         | Administrasjon |
| Matematikk, test 3 - versjon 2 | 0      | 0             | 0         | Administrasjon |
| Norsk A1/A2 test 6             | 0      | 0             | 2         | Administrasjon |

Under «Behandlet» finner du en oversikt over ferdig behandlede tester. Her ser du også en overordnet statistikk og tidsbruk for den enkelte elev.

| ← Norsk A1/A2 | test 6 Aktive       | il vurdering Behandlet | )                    |       |          | + Del ut test |
|---------------|---------------------|------------------------|----------------------|-------|----------|---------------|
|               |                     |                        |                      |       |          |               |
| Oversikt over | ferdigbehandlede    | tester                 |                      |       |          |               |
| Navn          | Tildelt             | Fullført               | Tid brukt            | Poeng |          |               |
| Casey Ryback  | 09.07.2018 08.35.48 | 09.07.2018 13.08.17    | <b>()</b> 3 min 24 s |       | 32 av 75 | Detaljer      |
| Brice Nice    | 06.08.2018 14.08.19 | 06.08.2018 14.25.40    | <b>()</b> 3 min 15 s |       | 29 av 75 | Detaljer      |

Klikk på «Detaljer» på ønsket bruker for mer detaljert informasjon. Her vil du få en oversikt over poeng og tidsbruk på hver enkelt ferdighet i testen.

Du kan også skrive ut rapporten eller lagre resultater i PDF format.

|              |     | Deit ut 00.08.2018  |
|--------------|-----|---------------------|
| Maks         |     | Tidsbruk            |
| 19           | 42% | () 0 min 47 s       |
| Ikke besvart |     | <b>O</b> min 0 s    |
| 9            | 44% | <b>O</b> min 31 s   |
| Ikke besvart |     | 🕚 0 min 0 s         |
| 15           | 80% | () 0 min 54 s       |
| 12           | 41% | () 0 min 30 s       |
| Gjennomført  |     | 🕚 0 min 1 s         |
| Gjennomført  |     | () 0 min 32 s       |
| Ikke besvart |     | <b>()</b> 0 min 0 s |
| 75           | 39% | 🕚 3 min 15 s        |
| e besva      | 75  |                     |

Jeg sykkler hver dag til jobben min.

Antall ord: 7